# Oracle Banking Trade Finance Standalone Scheduler Property File Creation

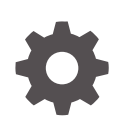

Release 14.8.0.0.0 G29246-01 April 2025

ORACLE

Oracle Banking Trade Finance Standalone Scheduler Property File Creation, Release 14.8.0.0.0

G29246-01

Copyright © 2007, 2025, Oracle and/or its affiliates.

This software and related documentation are provided under a license agreement containing restrictions on use and disclosure and are protected by intellectual property laws. Except as expressly permitted in your license agreement or allowed by law, you may not use, copy, reproduce, translate, broadcast, modify, license, transmit, distribute, exhibit, perform, publish, or display any part, in any form, or by any means. Reverse engineering, disassembly, or decompilation of this software, unless required by law for interoperability, is prohibited.

The information contained herein is subject to change without notice and is not warranted to be error-free. If you find any errors, please report them to us in writing.

If this is software, software documentation, data (as defined in the Federal Acquisition Regulation), or related documentation that is delivered to the U.S. Government or anyone licensing it on behalf of the U.S. Government, then the following notice is applicable:

U.S. GOVERNMENT END USERS: Oracle programs (including any operating system, integrated software, any programs embedded, installed, or activated on delivered hardware, and modifications of such programs) and Oracle computer documentation or other Oracle data delivered to or accessed by U.S. Government end users are "commercial computer software," "commercial computer software documentation," or "limited rights data" pursuant to the applicable Federal Acquisition Regulation and agency-specific supplemental regulations. As such, the use, reproduction, duplication, release, display, disclosure, modification, preparation of derivative works, and/or adaptation of i) Oracle programs (including any operating system, integrated software, any programs embedded, installed, or activated on delivered hardware, and modifications of such programs), ii) Oracle computer documentation and/or iii) other Oracle data, is subject to the rights and limitations specified in the license contained in the applicable contract. The terms governing the U.S. Government's use of Oracle cloud services are defined by the applicable contract for such services. No other rights are granted to the U.S. Government.

This software or hardware is developed for general use in a variety of information management applications. It is not developed or intended for use in any inherently dangerous applications, including applications that may create a risk of personal injury. If you use this software or hardware in dangerous applications, then you shall be responsible to take all appropriate fail-safe, backup, redundancy, and other measures to ensure its safe use. Oracle Corporation and its affiliates disclaim any liability for any damages caused by use of this software or hardware in dangerous applications.

Oracle®, Java, MySQL, and NetSuite are registered trademarks of Oracle and/or its affiliates. Other names may be trademarks of their respective owners.

Intel and Intel Inside are trademarks or registered trademarks of Intel Corporation. All SPARC trademarks are used under license and are trademarks or registered trademarks of SPARC International, Inc. AMD, Epyc, and the AMD logo are trademarks or registered trademarks of Advanced Micro Devices. UNIX is a registered trademark of The Open Group.

This software or hardware and documentation may provide access to or information about content, products, and services from third parties. Oracle Corporation and its affiliates are not responsible for and expressly disclaim all warranties of any kind with respect to third-party content, products, and services unless otherwise set forth in an applicable agreement between you and Oracle. Oracle Corporation and its affiliates will not be responsible for any loss, costs, or damages incurred due to your access to or use of third-party content, products, or services, except as set forth in an applicable agreement between you and Oracle.

# Contents

#### Preface

| Introduction                | iv |
|-----------------------------|----|
| Audience                    | iv |
| Documentation Accessibility | iv |
| Critical Patches            | iv |
| Diversity and Inclusion     | iv |
| Conventions                 | v  |
| Related Resources           | v  |
| Screenshot Disclaimer       | v  |
|                             |    |

### 1 Creating Property File for Standalone scheduler

| 1.1 | Crea  | ting Property File              | 1-1  |
|-----|-------|---------------------------------|------|
|     | 1.1.1 | Setting General Properties      | 1-5  |
|     | 1.1.2 | Single Sign on                  | 1-7  |
|     | 1.1.3 | SMTPS Details                   | 1-8  |
|     | 1.1.4 | Configuring Scheduler Queues    | 1-8  |
|     | 1.1.5 | Setting EMS FTP/FTPS Properties | 1-12 |
|     | 1.1.6 | Setting BIP/GI Upload Queue     | 1-14 |
|     | 1.1.7 | Setting Report Properties       | 1-15 |
|     | 1.1.8 | Saving Property File            | 1-17 |

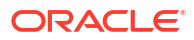

# Preface

- Introduction
- Audience
- Documentation Accessibility
- Critical Patches
- Diversity and Inclusion
- Conventions
- Related Resources
- Screenshot Disclaimer

# Introduction

This chapter explains the steps to create property file for Standalone Scheduler.

# Audience

This guide is intended for anyone responsible for installing Oracle Banking Application.

# Documentation Accessibility

For information about Oracle's commitment to accessibility, visit the Oracle Accessibility Program website at http://www.oracle.com/pls/topic/lookup?ctx=acc&id=docacc.

#### Access to Oracle Support

Oracle customer access to and use of Oracle support services will be pursuant to the terms and conditions specified in their Oracle order for the applicable services.

# **Critical Patches**

Oracle advises customers to get all their security vulnerability information from the Oracle Critical Patch Update Advisory, which is available at Critical Patches, Security Alerts and Bulletins. All critical patches should be applied in a timely manner to ensure effective security, as strongly recommended by Oracle Software Security Assurance.

# **Diversity and Inclusion**

Oracle is fully committed to diversity and inclusion. Oracle respects and values having a diverse workforce that increases thought leadership and innovation. As part of our initiative to build a more inclusive culture that positively impacts our employees, customers, and partners,

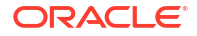

we are working to remove insensitive terms from our products and documentation. We are also mindful of the necessity to maintain compatibility with our customers' existing technologies and the need to ensure continuity of service as Oracle's offerings and industry standards evolve. Because of these technical constraints, our effort to remove insensitive terms is ongoing and will take time and external cooperation.

# Conventions

The following text conventions are used in this document:

| Convention | Meaning                                                                                                    |
|------------|----------------------------------------------------------------------------------------------------|
| boldface   | Boldface type indicates graphical user interface elements associated with an action, or terms defined in text.                         |
| italic     | Italic type indicates book titles, emphasis, or placeholder variables for which you supply particular values.                          |
| monospace  | Monospace type indicates commands within a paragraph, URLs, code in examples, text that appears on the screen, or text that you enter. |

# **Related Resources**

For more information, see these Oracle Banking Trade Finance resources:

- Oracle Banking Trade Finance Release Notes
- Oracle Banking Trade Finance Install & Upgrade

# Screenshot Disclaimer

Personal information used in the interface or documents is dummy and does not exist in the real world. It is only for reference purposes.

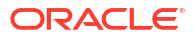

Creating Property File

# 1.1 Creating Property File

To create the property file for Oracle Banking Trade Finance Standalone Scheduler, follow the steps given below:

(Optional) Enter task prerequisites here.

1. Launch Oracle Banking Trade Finance Universal Banking Solution Installer. Select 'Property File Creation' option and Click 'Next' button.

| 🕼 Oracle FLEXCUBE Univer                                 | rsal Installer                           |        |          |
|----------------------------------------------------------|------------------------------------------|--------|----------|
| Oracle Banki                                             | ng Installer                             |        | NSTALLER |
| Welcome To Oracle Univ                                   | versal Banking Installer                 |        |          |
| Prerequisites                                            |                                          |        |          |
| <ul> <li>Oracle Databa</li> <li>JDK should be</li> </ul> | ase should be Installed.<br>e Installed. |        |          |
| Please specify the JDK a                                 | nd Oracle Home path.                     |        |          |
| JDK Path                                                 |                                          | Browse |          |
| Oracle Home Path                                         |                                          | Browse |          |
| Please select any one of                                 | f the below options:                     |        |          |
|                                                          | Property File creation                   |        |          |
|                                                          | <ul> <li>Utilities</li> </ul>            |        |          |
|                                                          |                                          |        |          |
|                                                          |                                          |        |          |
|                                                          |                                          |        |          |
|                                                          |                                          |        |          |
|                                                          |                                          |        |          |
| Exit                                                     | 9 <b>9</b>                               | Back   | Next     |

2. Select 'Scheduler' component and Oracle Banking Trade Finance for Trade Finance Property file creation.

In case of co-deployment one or more Product Processors can be included with Trade Finance.

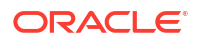

- Oracle Financial Universal Banking product processor contains Rest of FLEXCUBE other than Payments, ELCM and OBCL etc.
- b. Oracle FLEXCUBE Enterprise Limits and Collateral Management (ELCM) has three types .They are Embedded, CO-Deploy and Standalone (ELCM Adapter). Please choose proper option. Oracle FLEXCUBE Enterprise Limits and Collateral Managements can be selected as individual application or along with Oracle Financial Universal Banking. Also ELCM Adapter required checkbox is available.
- c. Oracle Banking payments can be selected.
- d. Oracle Banking Corporate Lending can be selected.
- e. Open Development Tool (ODT) can be selected to install ODT, that allows end user to design ODT screens.

| f. | Oracle Banking Treasury can be selected. |  |
|----|------------------------------------------|--|
|    |                                          |  |

| 🕌 Oracle FLEXCUBE Universal Installer | r 12.5.0.0.0             |                            |                | - 🗆 X               |
|---------------------------------------|--------------------------|----------------------------|----------------|---------------------|
| Oracle Banking Ins                    | staller                  |                            |                | ORACLE<br>INSTALLER |
| Select one of the Components          |                          |                            |                |                     |
| Load Existing Property File           |                          |                            |                | Browse              |
| ◯ INFRA                               | 🔾 Gateway 💦 🔾 Swi        | tch Interface Installation |                |                     |
| Select Oracle Product Processors      |                          |                            |                |                     |
| Oracle FLEXCUBE Universal Ba          | anking                   |                            |                |                     |
| Oracle FLEXCUBE Enterprise L          | imits and Collateral Man | agement (CO-DEPLOY)        |                |                     |
| Oracle Banking Payments               |                          |                            |                |                     |
| Oracle Banking Corporate Len          | aing 🔄 Open Deve         | elopment i ool             |                |                     |
| Oracle Banking Trade Finance          | 1                        |                            |                |                     |
| Select Plugins to be Installed        | ŧ.                       |                            |                |                     |
| Branch Centralized 💌                  | Load Existing Branc      | h Property File            |                | Browse              |
| Host Address 10.10.10.10              | 1010 BPEL                | Scheduler                  | Standalone 🔻   |                     |
| Reports 10.10.10.10                   | 010 OFTW                 | FGL                        | SIANET Adapter |                     |
| DMS 10.10.10 1                        | 010 Insulation           | ELCM Adapter required      | I              |                     |
|                                       |                          |                            |                |                     |
| Exit Log                              |                          |                            | Back           | Next                |

3. The below Screen accepts EAR name, Context Name, Application Server Path, Source Path and EAR Destination path. Enter the valid data and select File Seperator Style and application server from drop down.

| Gracle FLEXCUBE U     | niversal Installer |          |  |           | × |
|-----------------------|--------------------|----------|--|-----------|---|
| Oracle Bar            | nking Insta        | aller    |  |           |   |
| Provide Environmen    | t details.         |          |  |           |   |
| EAR Name              | FCUBS              |          |  |           |   |
| Context Name          | FCJNeoWeb          |          |  |           |   |
| File Seperator Style  | Linux              | <b>~</b> |  |           |   |
| Application Server    | Weblogic           | •        |  |           |   |
| Application Server Pa | ath                |          |  | Browse    |   |
| Source Path           |                    |          |  | Browse    |   |
| Ear Destination Path  | I                  |          |  | Browse    |   |
|                       |                    |          |  |           |   |
|                       |                    |          |  |           |   |
|                       |                    |          |  |           |   |
|                       |                    |          |  |           |   |
|                       |                    |          |  |           |   |
|                       |                    |          |  |           |   |
| Exit                  | Log                |          |  | Back Next |   |

- 4. Click on 'Next' button to navigate to below Screen.
- 5. Below shown Screen contains:

| Field                                | Description                                              |
|--------------------------------------|----------------------------------------------------------|
| Release                              | Select the release from the adjoining drop down list.    |
| Hashing Algorithm<br>Iteration Count | It should be entered, which will be used for encryption. |
| Security key for<br>encryption logic |                                                          |

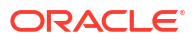

| Gracle FLEXCUBE Universal Installer |                          |           |
|-------------------------------------|--------------------------|-----------|
| Oracle Banking Installer            |                          |           |
| Property File Creation              |                          |           |
|                                     |                          |           |
|                                     |                          |           |
|                                     |                          |           |
| Release                             | KERNEL                   |           |
| Hashing Algorithm Iteration Count   | 10000                    |           |
| Security Key for Encryption Logic   | oraclefinancialsolutions |           |
|                                     |                          |           |
|                                     |                          |           |
|                                     |                          |           |
|                                     |                          |           |
|                                     |                          |           |
|                                     |                          |           |
| Exit Log                            |                          | Back Next |

- 6. Click on 'Next' button to proceed to DataSource Screen.
- 7. Enter JNDI value for the Datasources enabled and click on **Next** button.

| Property File Creation - Da | taSource    |                     |                |  |  |
|-----------------------------|-------------|---------------------|----------------|--|--|
| Please enter DataSource N   | lames       |                     |                |  |  |
| SMS Data Source             | jdbc/fcjsm  | ISDS                |                |  |  |
| Branch Data Source          | jdbc/fcjDe  |                     |                |  |  |
| Scheduler Data Source       | jdbc/fcjSc  | hedulerDS           |                |  |  |
| ELCM Data Souce             | jdbc/FcjD   |                     |                |  |  |
| OFCL Data Source            | jdbc/fcjsyl |                     |                |  |  |
| PM Online JNDI              | jdbc/fcjpm  |                     |                |  |  |
| PM Batch JNDI               | jdbc/fcjpm  |                     |                |  |  |
| ELCM Webservices Provi      | der URL     | t3://localhost:7001 |                |  |  |
| Host Server URL             |             | https:/10.10.10.10  | 1010/FCJNeoWeb |  |  |
| Standalone Scheduler UI     | RL          | https:/10.10.10.10  | 7001/FCJNeoWeb |  |  |
|                             |             |                     |                |  |  |

- Setting General Properties This section describes the process of setting common properties of Standalone Installer.
- Single Sign on This topic explains the systematic instructions of setting single sign on.
- SMTPS Details
- Configuring Scheduler Queues This topic explains the systematic instructions to configure scheduler data source
- Setting EMS FTP/FTPS Properties This topic explains the EMS FTP/FTPS properties.
- Setting BIP/GI Upload Queue This screen describes how to create the property file. Here, you need to set the BIP and BIP Advice report details.
- Setting Report Properties This section describes the methods to set report properties.
- Saving Property File This topic explains to save the property file.

## 1.1.1 Setting General Properties

This section describes the process of setting common properties of Standalone Installer.

• The installer displays the 'General Properties' screen.

| Solution of the second second | rsal Installer                                 |                         |                  |
|----------------------------------------------------------------------------------------------------|------------------------------------------------|-------------------------|------------------|
| Oracle Banki                                                                                                    | ng Installer                                   |                         |                  |
| Property File Creation                                                                                                    | - General Property                             |                         |                  |
| Debug Logs Required                                                                                                    | No  LOV Fetch Required                         |                         |                  |
| Work Area                                                                                                    | /BrnDbgs/                                      | ]                       |                  |
| Signature Path                                                                                                    | /BrnDbgs/                                      | ]                       |                  |
| Excel Path                                                                                                    | /BrnDbgs/                                      | ]                       |                  |
| Description of t                                                                                                    |                                                |                         |                  |
| Request Time Out                                                                                                    | 1800000 In milli seconds                       | Max Image Size          | 1048576 In Bytes |
| Connection Time Out                                                                                                    | 3600 In Seconds                                | User Batch Time         | 0 In Hours       |
| Session Time Out                                                                                                    | 1800 In Seconds                                |                         |                  |
| Css Style                                                                                                    | Default 👻                                      | Name                    | Flexblue         |
| Language                                                                                                    | ENGLISH                                        | ISO Code                | en               |
| Application Title                                                                                                    | FLEXCUBE UBS                                   |                         |                  |
| Version                                                                                                    | 12.5.0.0.0                                     |                         |                  |
| CopyRights                                                                                                    | Copyright © 2017, Oracle and/or its affiliates | s. All rights reserved. |                  |
| Exit                                                                                                    | 9 <b>9</b>                                     |                         | Back Next        |

Specify the following details, refer the table below:

| Field                                                                                                    | Description                                                                                                    |  |
|----------------------------------------------------------------------------------------------------|----------------------------------------------------------------------------------------------------|--|
| Debug Logs Required                                                                                                    | If you require debug option, select ' <b>Yes</b> ' from the drop-down list. If you do not require debug option, select ' <b>No</b> '.                                                                                                    |  |
| Work Area                                                                                                    | Specify the work area.                                                                                                    |  |
|                                                                                                    | For example: D:\BrnDbgs\                                                                                                    |  |
| Signature Path                                                                                                    | Specify the location at which the signature images are placed.                                                                                                    |  |
| Excel Path                                                                                                    | Specify the location at which the excel files are generated.                                                                                                    |  |
| Request Time Out                                                                                                    | Specify the database request timeout value in milli seconds. This is<br>the maximum number of seconds the database waits for a query to<br>return the result.                                                                                                    |  |
| <b>Connection Time Out</b> Specify the database connection timeout value in seconds. the maximum number of seconds the application waits for a connection to the database to open. |                                                                                                    |  |
| Session Time Out                                                                                                    | Enter the session time out value in seconds. This is the maximum<br>number of seconds during which the application gets active without<br>any user intervention. If there is no user intervention continuously for<br>the duration specified here, the user session gets expire. |  |

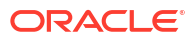

| Field              | Description                                                                                                    |
|--------------------|----------------------------------------------------------------------------------------------------|
| LOV Fetch Required | If you check this box, the option lists in Oracle Banking Trade<br>Finance displays the matching values based on the first characters<br>that you enter in a field. If you specify the first three characters of a<br>value to be entered in an option list and tab out, the system displays<br>the complete list of values that are matching the first three<br>characters. |
|                    | If you do not check this, option lists does not show the matching values based on the first few characters. You need to specify the complete value against the field.                                                                                                    |
| CSS style          | Select Default or Custom from drop-down. By Default CSS Style name will be 'flexblue'.                                                                                                    |
| Language           | Select language from the drop-down.<br>Version and Copyright are other general properties.<br>Click on <b>Next</b> button, once all the property details are entered.                                                                                                    |

# 1.1.2 Single Sign on

This topic explains the systematic instructions of setting single sign on.

1. The installer displays the **Single Sign on** screen. Only '**OPSS Available**' option will be enabled for Scheduler. Select the option if needed.

| 🔊 Oracle FLEXCUBE Universal Installer           |                                                            |  |  |
|-------------------------------------------------|------------------------------------------------------------|--|--|
| Oracle Banking Installer                        |                                                            |  |  |
| Property File Creation - Single Sign on         |                                                            |  |  |
| SSO Required                                    | SSO Type                                                   |  |  |
| SSO KEY DN                                      |                                                            |  |  |
| Authentication details maintained external to F | FLEXCUBE                                                   |  |  |
| External Password Required                      | Authentication Type MSAD -                                 |  |  |
| External User Login Required                    |                                                            |  |  |
| ▼ OP                                            | SS Available                                               |  |  |
| Option to provide LDAP server details           |                                                            |  |  |
|                                                 |                                                            |  |  |
| No. Name                                        | Value                                                      |  |  |
| 1 LDAP SERVER URL                               | LDAP://10.10.10.10:111                                     |  |  |
| 2 LDAP SSL ENABLED                              |                                                            |  |  |
| 3 SECURITY AUTHENTICATION TYPE                  | Simple                                                     |  |  |
| 4 DOMAIN NAME                                   | I-FLEX.COM                                                 |  |  |
| 5 LDAP SERVER TIMEOUT                           | 0                                                          |  |  |
| Option to provide SAML details                  |                                                            |  |  |
| No. Name                                        | Value                                                      |  |  |
| 1 SAML CERTIFICATE PATH                         | D:\Security\SAML_Implementation\TestFiles\cert\certstore\b |  |  |
| 2 SAML CERTIFICATE PASSWORD                     | •••••                                                      |  |  |
| 3 SAML CERTIFICATE ALIAS                        | barc                                                       |  |  |
| 4 SAML VALID AUDIENCE                           | bPAID_BWSIT                                                |  |  |
|                                                 |                                                            |  |  |
| Exit Log Back Next                              |                                                            |  |  |

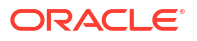

## 1.1.3 SMTPS Details

SMTPS mail configuration is enabled for Scheduler.

1. Click the Next button and the following screen is displayed.Oracle Banking Installer - Property File Creation - SMTPS/Branch/DMS screen is displayed.

Figure 1-1 Oracle Banking Installer - Property File Creation - SMTPS/Branch/DMS

| 🛓 Ora | 🔊 Oracle FLEXCUBE Universal Installer             |                                                        |   |
|-------|---------------------------------------------------|--------------------------------------------------------|---|
| 0     | Oracle Banking Installer                          |                                                        |   |
| Ргоре | erty File Creation - SMTPS/Branch/DN              | IS                                                     |   |
| Optio | Option for Mail configuring using SMTPS Protocol. |                                                        |   |
| No.   | Name                                              | Value                                                  |   |
| 1     | Host                                              | samplename.mail.com                                    |   |
| 2     | User Id                                           | infra                                                  |   |
| 3     | User Password                                     | •••••                                                  |   |
| 4     | JNDI Name                                         | mail/FCUBSMail                                         |   |
| Optio | n for modifying the Branch properties.            |                                                        | _ |
| No.   | Name                                              | Value                                                  |   |
| 1     | Date Seperator                                    | -                                                      | ▲ |
| 2     | WorkFLow Frequency                                | 6000                                                   | = |
| 3     | Compress Request                                  | ×                                                      | • |
| Optio | n for modifying the DMS/IPM property v            | alues.                                                 |   |
| No.   | Name                                              | Value                                                  |   |
| 1     | Login Service Address                             | http://10.10.10.1010/imaging/ws/LoginService           | ▲ |
| 2     | Document Service Address                          | http://10.10.10.1010/imaging/ws/DocumentService        |   |
| 3     | Document Content Service Address                  | http://10.10.10.1010/imaging/ws/DocumentContentService |   |
| 4     | IPM User Name                                     | testuser                                               |   |
| 5     | IPM Password                                      | •••••                                                  | • |
|       |                                                   |                                                        |   |
|       |                                                   |                                                        |   |
|       | Exit Log Back Next                                |                                                        |   |

2. On the Oracle Banking Installer - Property File Creation - SMTPS/Branch/DMS screen, specify the fields. For more information, refer the field description table.

| Field         | Description                 |
|---------------|-----------------------------|
| Host          | Specify the SMTP host name. |
| User ID       | Specify the user ID.        |
| User Password | Specify the user password.  |
| JNDI Name     | Specify the JNDI name.      |

3. Once you have specified the above details, click the **Next** button.

# 1.1.4 Configuring Scheduler Queues

This topic explains the systematic instructions to configure scheduler data source

1. The system displays the following screen:**Oracle Banking Installer - Property File Creation - Scheduler Queues** screen is displayed.

| Soracle FLEXCUBE Universal Installer                                                                                                    | - 🗆 X                                                                                                    |
|----------------------------------------------------------------------------------------------------|----------------------------------------------------------------------------------------------------|
| Oracle Banking Installer                                                                                                    |                                                                                                    |
| Property File Creation - Scheduler Queues Option for configuring Scheduler Destination Queue Notify Destination                                                                                |                                                                                                    |
| Queue Name     NOTIFY_DEST_QUEUE       Queue Connection Factory     NotifyDestQCF       Secure     Caller ID       Caller Password     Internal                                                | Notify Deffered Queue Name     DEFFERED_DEST_QUEUE       Deffered Queue Connection Factory     DefferedDestQCF       Secure     Caller ID       Caller Password                                                                                                    |
| Option for configuring Scheduler Notify Internal Queue                                                                                                    | Option for configuring Log Rotation Interval                                                                                                    |
| Notify Queue Name     NOTIFY_QUEUE       Dead Letter Queue Name     NOTIFY_QUEUE_DLQ       Notify Queue Connection Factory     NOTIFY_MDB_QCF       Secure     Caller ID       Caller Password | Scheduler Log Rotation Interval       WEEKLY         Option for External Server configuration for Destination Queue.         No.       Name       Value         1       Provider URL       iiop://localhost.1010         2       Security Principal       •••••••••••••••••••••••••••••••••••• |
| Exit                                                                                                    | Back Next                                                                                                    |

2. On the Oracle FLEXCUBE Universal Installer - Property File Creation - Scheduler Queues screen, specify the fields.

For more information, refer the field description table.

| Field                       | Description                                                                                                    |
|-----------------------------|----------------------------------------------------------------------------------------------------|
| Notify Destination          | <ul><li>Specify the notify destination. Select one of the following options:</li><li>QUEUE</li><li>TOPIC</li></ul>                                  |
| Queue Name                  | Set 'NOTIFY_DEST_QUEUE' as the destination queue name.                                                                                              |
| Queue Connection<br>Factory | Set 'NotifyDestQCF' as the queue connection factory.                                                                                                |
| Secure                      | Check this box to indicate that it is a secured queue connection factory. If you check this box, the caller ID and caller password will be enabled. |
| Caller ID                   | Specify the caller ID for the secured queue connection factory.                                                                                     |

| Field                                                                                                    | Description                                                                                 |  |
|----------------------------------------------------------------------------------------------------|---------------------------------------------------------------------------------------------|--|
| Caller Password                                                                                                    | Specify the password for the caller ID to access the secured queue connection factory.      |  |
| In that case.         Notify Queue Location         Specify the notify queue location. Select one of the following op         Internal         External         For Oracle WebLogic application server, the notify queue locat should be selected as 'Internal'. |                                                                                             |  |
|                                                                                                    | If you choose ' <b>External</b> ' following details for the external queue will be enabled. |  |
| Provider URL                                                                                                    | Specify the provide URL.<br>(iiop://localhost:1010)                                         |  |
|                                                                                                    |                                                                                             |  |

| Application Server | EMS Out Initial Context Factory                                                                                     |
|--------------------|----------------------------------------------------------------------------------------------------|
| Oracle WebLogic    | t3:// <ip_adress>:port</ip_adress>                                                                                  |
|                    | For example: t3://10.10.10.10:1010                                                                                  |
|                    | Here, 10.10.10.10 represents the local host and 1010 to the target server default port (AdminServer/ManagedServer). |
| IBM WebSphere      | iiop:// <ip_adress>:port</ip_adress>                                                                                |
|                    | For example: iiop://10.10.10.10:1010                                                                                |
|                    | Here, 1010 represents the default iiop port                                                                         |

| Security Principal                   | Specify the login ID to access the application server.                                                                                                   |  |
|--------------------------------------|----------------------------------------------------------------------------------------------------|--|
| Security Credentials                 | Specify the password to access the application server.                                                                                                   |  |
|                                      | Click 'Next' to proceed with scheduler configuration.                                                                                                    |  |
| Notify Deffered Queue<br>Name        | Set ' <b>DEFFERED_DEST_QUEUE</b> ' as the notify differed queue name.                                                                                    |  |
| Deffered Queue<br>Connection Factory | Set ' <b>DefferedDestQcf</b> ' as the deffered queue connection factory.                                                                                 |  |
| Secure                               | Check this box to indicate that it is a secured deffered queue connection factory. If you check this box, caller ID and caller password will be enabled. |  |
|                                      | Specify the caller ID and caller password for the secured deferred queue connection factory.                                                             |  |
| Notify Queue Name                    | Set 'NOTIFY_QUEUE' as the notify queue name.                                                                                                    |  |
| Dead Letter Queue Name               | Set 'NOTIFY_QUEUE_DLQ' as the dead letter queue name.                                                                                                    |  |

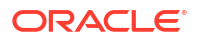

| Notify Queue Connection<br>Factory | Set ' <b>NOTIFY_MDB_QCF</b> ' as the notify queue connection factory.                                                                                                    |
|------------------------------------|----------------------------------------------------------------------------------------------------|
| Secure                             | Check this box to indicate that it is a secured notify internal Queue. If<br>you check this box, caller ID and caller password will be enabled.<br>Specify the caller ID and caller password for the secured notify<br>queue connection factory. |

3. Click 'Next' and the following screen is displayed:

| Ora                                          | acle Banking Installer            |                    | INSTALLER |
|----------------------------------------------|-----------------------------------|--------------------|-----------|
| Property File Creation - Scheduler EMS Queue |                                   |                    |           |
| No.                                          | Name                              | Value              |           |
| 1                                            | Incoming Dead Letter Queue Name   | EMS_QUEUE_DLQ      |           |
| 2                                            | Incoming backup Queue Name        | EMS_QUEUE_BACK     |           |
| 3                                            | Incoming Queue Connection Factory | EmsQcf             |           |
| 4                                            | Secure Incoming Queue Connection  |                    |           |
| 5                                            | Incoming Queue Caller Id          |                    |           |
| 6                                            | Incoming Queue Caller Password    |                    |           |
| 7                                            | Outgoing Dead Letter Queue Name   | EMS_QUEUE_DLQ      |           |
| 8                                            | Outgoing Queue Connection Factory | EmsQcf             |           |
| 9                                            | Secure Outging Queue Connection   |                    |           |
| 10                                           | Outgoing Queue Caller Id          |                    |           |
| 11                                           | Outgoing Queue Caller Password    |                    |           |
| 12                                           | Outgoing Queue Provider Url       | t3://10.10.10.1010 |           |
| 13                                           | Queue Principal                   | •••••              |           |
| 14                                           | Queue Credential                  | •••••              |           |
| 15                                           | Incoming Queue Name               | EMS_INQUEUE        |           |
| 16                                           | Outgoing Queue Name               | EMS_OUTQUEUE       |           |
| 17                                           | SFMS Incoming Queue               | SFMS_INQUEUE       |           |
| 18                                           | RTGS Incoming Queue               | RTGS_INQUEUE       |           |
|                                              | EMS Bulker Queue                  | BULKER QUEUE       |           |

Specify the following details, refer the table below:

| Field                                | Description                                                       |
|--------------------------------------|-------------------------------------------------------------------|
| Incoming Dead Letter<br>Queue Name   | Set 'EMS_QUEUE_DLQ' as the incoming dead letter queue name.       |
| Incoming Backup Queue<br>Name        | Set 'EMS_QUEUE_BACK' as the incoming backup queue name.           |
| Incoming Queue<br>Connection Factory | Set 'EmsQcf' as the incoming queue connection factory.            |
| Secure Incoming Queue<br>Connection  | Check this box to indicate that it is a secured queue connection. |
| Incoming Queue Caller ID             | Specify the caller ID for the secured queue connection.           |
| Incoming Queue Caller<br>Password    | Specify the caller password for the secured queue connection.     |
| Outgoing Dead Letter<br>Queue Name   | Set 'EMS_QUEUE_DLQ' as outgoing dead letter queue name.           |
| Outgoing Queue<br>Connection Factory | Set 'EmsQcf' as the outgoing queue connection factory.            |

| Field                               | Description                                                                |
|-------------------------------------|----------------------------------------------------------------------------|
| Secure Outgoing Queue<br>Connection | Check this box to indicate that it is a secured outgoing queue connection. |
| Outgoing Queue Caller ID            | Specify the caller ID for the secured queue connection.                    |
| Outgoing Queue Caller<br>Password   | Specify the caller Password for the secured queue connection.              |
| Outgoing Queue Provider<br>URL      | Specify the URL of the outgoing queue.                                     |
| Queue Principal                     | Specify the queue principal.                                               |
| Queue Credential                    | Specify the queue credential.                                              |
| Incoming Queue Name                 | Specify the incoming queue name.                                           |
| Outgoing Queue Name                 | Specify the outgoing queue name.                                           |
| SFMS Incoming Queue                 | Specify the SFMS Incoming Queue.                                           |
| RTGS Incoming Queue                 | Specify the RTGS incoming Queue.                                           |
| EMS Bulker Queue                    | Specify the EMS Bulker Queue                                               |

# 1.1.5 Setting EMS FTP/FTPS Properties

This topic explains the EMS FTP/FTPS properties.

- Click the Next button and the following screen is displayed.Oracle Banking Installer -Property File Creation - EMS FTP/FTPS screen is displayed.
  - Figure 1-2 Oracle Banking Installer Property File Creation EMS FTP/FTPS

| Ora                     | acle Banking Install                                                 | er 💦                         |          |
|-------------------------|----------------------------------------------------------------------|------------------------------|----------|
| P <b>rope</b><br>Optior | erty file Creation - EMS FTP/FTPS<br>n for Scheduler EMS FTP/FTPS co | nfiguring.                   |          |
| No.                     | Name                                                                 | Value                        |          |
| 1                       | File TranferMode FTPS                                                | FTPS                         | 7        |
| 2                       | Server                                                               | 10.10.10                     |          |
| 3                       | User id                                                              | OFSS                         |          |
| 4                       | Password                                                             | •••••                        |          |
| 5                       | File Type                                                            | .txt                         |          |
| 6                       | Swift Format                                                         | 1                            |          |
| 7                       | Swift Message Delimiter                                              |                              |          |
| 8                       | Swift Message Terminator                                             |                              |          |
| 9                       | MEDIA                                                                | SWIFT                        |          |
| Optior                  | n for EMS -Structured Financial Me                                   | ssaging System configuration |          |
| No.                     | Name                                                                 | Value                        |          |
| 1                       | Signature Block                                                      | <b>v</b>                     | <b>_</b> |
| 2                       | Keystore File Name                                                   | /keystore                    | =        |
| 3                       | Keystore Alias name                                                  | ••••                         |          |
| 4                       | kovetoro Paceword                                                    |                              |          |
|                         |                                                                      |                              |          |

2. On the Oracle Banking Installer - Property File Creation - Scheduler EMS Queue screen, specify the EMS FPT/FTPS fields. For more information on fields, refer the table below:

| Field                       | Description                                                                                                    |
|-----------------------------|----------------------------------------------------------------------------------------------------|
| File Transfer Mode FTPS     | Specify the mode of transferring files to EMS. Select one of the following: <ul> <li>FTPS</li> <li>SFTP</li> <li>HTTP</li> </ul> |
| Server                      | Specify the server IP address for the selected file transfer mode.                                                               |
| User ID                     | Specify the user ID to access the server of the file transfer mode.                                                              |
| Password                    | Specify the password to for the above user ID.                                                                                   |
| File Type                   | Specify the type of file that is transferred. By default, the Installer sets it as ' <b>.txt</b> '.                              |
| SWIFT Message Delimiter     | Select check box if needed.                                                                                                    |
| SWIFT Message<br>Terminator | Select check box if needed.                                                                                                    |
| Media                       | Specify the Media                                                                                                    |
| Signature Block             | Check this box to enable signature block.                                                                                        |
| Keystore File Name          | Specify the keystore file name.                                                                                                  |
| Keystore Alias Name         | Specify the keystore alias name.                                                                                                 |
| Keystore Password           | Specify the keystore password.                                                                                                   |

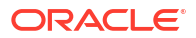

# 1.1.6 Setting BIP/GI Upload Queue

This screen describes how to create the property file. Here, you need to set the BIP and BIP Advice report details.

1. Click the **Next** button and the following screen is displayed. Oracle Banking Installer -Scheduler BIP/GI Upload Queue.

| 🖆 Oracle FLEXCUBE Universal Installer  |                           |      |      |  |
|----------------------------------------|---------------------------|------|------|--|
| Oracle Banking Inst                    | Oracle Banking Installer  |      |      |  |
| Property File Creation - Scheduler BIP | /GI Upload Queue          |      |      |  |
| Option for configuring Scheduler BIP   | and BIP Advice report.    |      |      |  |
| Bip Queue Name                         | INTERNAL_BIPREPORT_QUEUE  |      |      |  |
| Bip DeadLetter Queue Name              | INTERNAL_BIP_QUEUE_DLQ    |      |      |  |
| BipAdvice Queue Name                   | ERNAL_BIPADVREPORT_QUEUE  |      |      |  |
| BipAdvice DeadLetter Queue Name        | RNAL_BIP_ADVICE_QUEUE_DLQ |      |      |  |
| Queue connection factory               | BIPQCF                    |      |      |  |
| Secure Caller ID                       |                           |      |      |  |
| Caller password                        |                           |      |      |  |
| Option for configuring details for Sch | eduler GI Upload Queue    |      |      |  |
| Queue Name                             | INTERNAL_GI_UPLOAD_QUEUE  |      |      |  |
| Dead Letter Queue Name                 | INTERNAL_GI_UPLOAD_DLQ    |      |      |  |
| Queue connection factory               | GI_UPLOAD_QCF             |      |      |  |
| Secure Caller ID                       |                           |      |      |  |
| Caller Password                        |                           |      |      |  |
|                                        |                           |      |      |  |
|                                        |                           |      |      |  |
| Exit                                   |                           | Back | Next |  |

 In the Oracle Banking Installer - Scheduler BIP/GI Upload Queuescreen, specify the fields.

For more information, refer the field description table.

| Field                              | Description                                                                          |
|------------------------------------|--------------------------------------------------------------------------------------|
| BIP Queue Name                     | Specify the BIP queue name as 'INTERNAL_BIPREPORT_QUEUE'.                            |
| BIP DeadLetter Queue<br>Name       | Specify the BIP deadletter queue name as<br>'INTERNAL_BIP_QUEUE_DLQ'.                |
| BIPAdvice Queue Name               | Specify the BIP advice queue name as<br>'INTERNAL_BIPADVREPORT_QUEUE'.               |
| BIPAdvice DeadLetter<br>Queue Name | Specify the BIP adivce dead letter queue name as<br>'INTERNAL_BIP_ADVICE_QUEUE_DLQ'. |
| Queue Connection<br>Factory        | Specify the queue connection factory as ' <b>BIPQCF</b> '.                           |

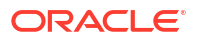

| Field                       | Description                                                                                                    |
|-----------------------------|----------------------------------------------------------------------------------------------------|
| Secure                      | Check this box to indicate that it is a secured deffered queue connection factory. The caller ID and caller password will be enabled.                  |
|                             | Specify the caller ID and caller password for the secured queue connection factory.                                                                    |
|                             | Enter these values for GI Upload Queue.                                                                                                    |
| Queue Name                  | Specify the queue name as 'INTERNAL_GI_UPLOAD_QUEUE'.                                                                                                  |
| Dead Letter Queue Name      | Specify the dead letter queue name as<br>'INTERNAL_GI_UPLOAD_DLQ'.                                                                                     |
| Queue Connection<br>Factory | Specify the queue connection factory as 'GI_UPLOAD_QCF'.                                                                                               |
| Secure                      | Check this box to indicate that it is a secured deferred queue connection factory. The caller ID and caller password as shown in the following screen: |
|                             | Specify the caller ID and caller password for the secured queue connection factory.                                                                    |

# 1.1.7 Setting Report Properties

This section describes the methods to set report properties.

1. Click the **Next** button and the following screen is displayed. Oracle Banking Installer - Property File Creation - Reports screen is displayed.

| Property File Creation - Reports         Option for modifying the Oracle BI Publisher properties.         No.       Name       Value         1       Server End Point       http://10.10.10.01011/xmlpserver/services/v2/ReportService?wsdl         2       Name Space       http://xmlns.oracle.com/oxp/service/PublicReportService         3       User Name       Administrator         4       Password       •••••••••         5       Reports Advice Spool Path /ReportSpool       ••••••••         6       Advice Type       NATIVE         7       BIP Server Version       12c         8       BIP Time Zone       IST                                                                                                    |                                                                             |  |                                                    |                             |        |
|----------------------------------------------------------------------------------------------------|-----------------------------------------------------------------------------|--|----------------------------------------------------|-----------------------------|--------|
| No.     Name     Value       1     Server End Point     http://10.10.10.01011/xmlpserver/services/V2/ReportService?wsdl       2     Name Space     http://xmlns.oracle.com/oxp/service/PublicReportService?wsdl       3     User Name     Administrator       4     Password     ••••••••••       5     Reports Advice Spool Path     /ReportSspool       6     Advice Type     NATIVE       7     BIP Server Version     12c       8     BIP Time Zone     IST                                                                                                    |                                                                             |  |                                                    | rty File Creation - Reports | огоре  |
| No.         Name         Value           1         Server End Point         http://10.10.10.10.0101/xmlpserver/services/v2/ReportService?wsdl           2         Name Space         http://tmlns.oracle.com/oxp/service/PublicReportService           3         User Name         Administrator           4         Password         •••••••••           5         Reports Advice Spool Path         /ReportsSpool           6         Advice Type         NATIVE           7         BIP Server Version         12c           3         BIP Time Zone         IST                                                                                                    |                                                                             |  | perties.                                           | for modifying the Oracle Bl | Option |
| 1       Server End Point       http://10.10.10.00101/xmlpserver/services/V2/ReportService?wsdl         2       Name Space       http://xmlns.oracle.com/oxp/service/PublicReportService         3       User Name       Administrator         4       Password       ••••••••••         5       Reports Advice Spool Path       /ReportsSpool         6       Advice Type       NATIVE         7       BIP Server Version       12c         8       BIP Time Zone       IST         Deption for modifying the OBIEE and other property values       Deption         DBIEE ENABLED       No         No       •         DBIEE URL       nttp://10.10.10.10.1234/analytics/s aw.dll?Portal&syndicate=Siebel                                                                                                 |                                                                             |  | Value                                              | Name                        | No.    |
| 22       Name Space       http://xmlns.oracle.com/oxp/service/PublicReportService         33       User Name       Administrator         44       Password       •••••••••••         55       Reports Advice Spool Path       /ReportsSpool         66       Advice Type       NATIVE         7       BIP Server Version       12c         8       BIP Time Zone       IST                                                                                                    |                                                                             |  | .10:0101/xmlpserver/services/v2/ReportService?wsdl | Server End Point            | 1      |
| 3     User Name     Administrator       4     Password     ••••••••••••       5     Reports Advice Spool Path     ReportsSpool       6     Advice Type     NATIVE       7     BIP Server Version     12c       8     BIP Time Zone     IST                                                                                                    |                                                                             |  | acle.com/oxp/service/PublicReportService           | Name Space                  | 2      |
| 44       Password       ••••••••••••••••••••••••••••••••••••                                                                                                    |                                                                             |  |                                                    | User Name                   | 3      |
| 5       Reports Advice Spool Path /Reports Spool         6       Advice Type       NATIVE         7       BIP Server Version       12c         8       BIP Time Zone       IST         Option for modifying the OBIEE and other property values         OBIEE ENABLED       No         DBIEE URL       http://10.10.10.10.1234/analytics/saw.dll?Portal&syndicate=Siebel                                                                                                    |                                                                             |  | ••                                                 | Password                    | 4      |
| 6     Advice Type     NATIVE       7     BIP Server Version     12c       8     BIP Time Zone     IST                                                                                                    |                                                                             |  | I                                                  | Reports Advice Spool Path   | 5      |
| 7       BIP Server Version       12c         8       BIP Time Zone       IST         Deption for modifying the OBIEE and other property values       Deption for modifying the OBIEE and other property values         DBIEE ENABLED       No         DBIEE URL       http://10.10.10.10.1234/analytics/saw.dll?Portal&syndicate=Siebel                                                                                                    |                                                                             |  |                                                    | Advice Type                 | 6      |
| 8     BIP Time Zone     IST         0     Difference         0     Difference         0     Diference |                                                                             |  |                                                    | BIP Server Version          | 7      |
| Option for modifying the OBIEE and other property values         OBIEE ENABLED         No         OBIEE URL         http://10.10.10.1234/analytics/saw.dll?Portal&syndicate=Siebel                                                                                                    |                                                                             |  |                                                    | BIP Time Zone               | 8      |
| Option for modifying the OBIEE and other property values         DBIEE ENABLED         No         OBIEE URL         http://10.10.10.10.10:1234/analytics/saw.dll?Portal&syndicate=Siebel                                                                                                    |                                                                             |  |                                                    |                             |        |
| Option for modifying the OBIEE and other property values       No         OBIEE ENABLED       No         OBIEE URL       http://10.10.10.10:1234/analytics/saw.dll?Portal&syndicate=Siebel                                                                                                    |                                                                             |  |                                                    |                             |        |
| DBIEE ENABLED     No       DBIEE URL     http://10.10.10.10.10:1234/analytics/saw.dll?Portal&syndicate=Siebel                                                                                                    | Option for modifying the OBIEE and other property values                    |  |                                                    |                             |        |
| DBIEE URL         http://10.10.10.10:1234/analytics/saw.dll?Portal&syndicate=Siebel                                                                                                    |                                                                             |  |                                                    |                             |        |
| DBIEE URL http://10.10.10.10:1234/analytics/saw.dll?Portal&syndicate=Siebel                                                                                                    |                                                                             |  |                                                    |                             |        |
|                                                                                                    | DBIEE URL http://10.10.10.10:1234/analytics/saw.dll?Portal&syndicate=Siebel |  |                                                    |                             |        |
|                                                                                                    |                                                                             |  |                                                    |                             |        |
|                                                                                                    |                                                                             |  |                                                    | FOLDER D.IBMDD              | JBIEE  |
| DBIEE SIGNOUT URL http://10.10.10.10.1234/analytics/saw.dll?Logoff                                                                                                    |                                                                             |  | analytics/saw.dll?Logoff                           | SIGNOUT URL http://10.      | DBIEE  |
|                                                                                                    |                                                                             |  |                                                    |                             |        |

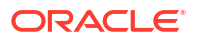

2. On the Oracle Banking Installer - Property File Creation - Reports screen, specify the Publisher Properties fields.

For more information, refer the field description table

| Field                    | Description                                                                                                    |
|--------------------------|----------------------------------------------------------------------------------------------------|
| Server End Point         | Specify the BIP end point.                                                                                                    |
|                          | However, you need to change the IP and port where BIP Application<br>is installed. WSDL URL gets modified based on "BIP Server Version"<br>on selecting the required version from the drop-down.                                                 |
| Name Space               | Specify the BIP name space.                                                                                                    |
|                          | By default, the installer displays 'http://xmlns.oracle.com/oxp/service/<br>PublicReportService'.                                                                                                    |
| User Name                | Specify the BIP user name. By default, the Installer displays 'Administrator'.                                                                                                    |
| Password                 | Specify the password for the above user name. By default, the Installer sets it as ' <b>Administrator</b> '.                                                                                                    |
| Reports Spool Path       | Specify the reports spool path. By default, the Installer displays / ReportsSpool                                                                                                    |
| Advice Type              | <ul> <li>Specify the advice type. You can choose one of the following:</li> <li>NATIVE - This advice type is used for generating advices in text format</li> <li>BIP - This advice type is used for generating advices in PDF format.</li> </ul> |
| BIP Server Version       | Specify the qualified BIP server version. Example : 12c                                                                                                    |
| BIP Time Zone            | Specify the time zone of the BIP server.                                                                                                    |
|                          | Specify the following details:                                                                                                    |
| Factory Initial          | Specify the factory initial.                                                                                                    |
| Provider URL             | Specify the URL of the server. Enter the IP address, target server port (AdminServer/ManagedServer) and the context root.                                                                                                    |
| Security Principal       | Specify the user name to access the application server where BPEL is installed.                                                                                                    |
| Security Credential      | Specify the password for the above user name.                                                                                                    |
| Soa Partition Name       | Specify the Soa Server Name. By default it will be the Installer sets it to 'default'.                                                                                                    |
| Domain Password          | Specify the domain password for which SOA server is extended                                                                                                    |
| Dedicated Connection     | Check this box to indicate that this connection is not used for other purposes.                                                                                                    |
| BPEL Realm Name          | Specify the BPEL realm name.                                                                                                    |
| BAM URI                  | Specify the BAM URI.                                                                                                    |
| BPM Installed            | Check this box if the BPM is installed.                                                                                                    |
| BI User                  | Specify the BI user.                                                                                                    |
| BI Password              | Specify the password for BI user.                                                                                                    |
| External Alerts Required | Check this box to enable External Alerts Required.                                                                                                    |
| Enabling Load Balance    | Check this box to enable BPEL load balance.                                                                                                    |
| Frequency                | Specify the balance load frequency.                                                                                                    |
| Task Counts              | Specify the balance load task count.                                                                                                    |
| Cut-off Time             | Specify the balance load cut-off time.                                                                                                    |

# 1.1.8 Saving Property File

This topic explains to save the property file.

After completing all the required settings explained above, you need to save the property file.

**1.** Save the property file.

#### Figure 1-3 Property Installation

| 🕼 Oracle FLEXCUBE Universal Installer                                                                                                    |
|----------------------------------------------------------------------------------------------------|
| Oracle Banking Installer                                                                                                    |
| Property Installation<br>Current screen Displays the status of the property file                                                                                                    |
| 2017-11-15T17:27:31,126 DEBUG [AWT-EventQueue-0] com.ofss.installer.common.propertyFile.PropHostOBIEE: App ▲ 2017-11-15T17:28:19,696 DEBUG [AWT-EventQueue-0] com.ofss.installer.FcubsInstaller: In SetShowPanel: Obj alread 2017-11-15T17:28:19,696 DEBUG [AWT-EventQueue-0] com.ofss.installer.FcubsInstaller: Screen Name for process o 2017-11-15T17:28:19,696 DEBUG [AWT-EventQueue-0] com.ofss.installer.FcubsInstaller: In invoke : Obj already exist 2017-11-15T17:28:19,696 DEBUG [AWT-EventQueue-0] com.ofss.installer.FcubsInstaller: In invoke : Obj already exist 2017-11-15T17:28:19,696 DEBUG [AWT-EventQueue-0] com.ofss.installer.fcubs.ubs.PropWebBipFCJ: BIP_NMESPA 2017-11-15T17:28:19,696 DEBUG [AWT-EventQueue-0] com.ofss.installer.fcubs.ubs.PropWebBipFCJ: BIP_NMESPA 2017-11-15T17:28:19,696 DEBUG [AWT-EventQueue-0] com.ofss.installer.fcubs.ubs.PropWebBipFCJ: BIP_NMESPA 2017-11-15T17:28:19,696 DEBUG [AWT-EventQueue-0] com.ofss.installer.fcubs.ubs.PropWebBipFCJ: BIP_NMESPA 2017-11-15T17:28:19,696 DEBUG [AWT-EventQueue-0] com.ofss.installer.fcubs.ubs.PropWebBipFCJ: BIP_NMESPA 2017-11-15T17:28:19,696 DEBUG [AWT-EventQueue-0] com.ofss.installer.fcubs.ubs.PropWebBipFCJ: BIP_NEPORTS_SP 2017-11-15T17:28:19,696 DEBUG [AWT-EventQueue-0] com.ofss.installer.fcubs.ubs.PropWebBipFCJ: BIP_SERVER_2017-11-15T17:28:19,696 DEBUG [AWT-EventQueue-0] com.ofss.installer.fcubs.ubs.PropWebBipFCJ: BIP_SERVER_2017-11-15T17:28:19,696 DEBUG [AWT-EventQueue-0] com.ofss.installer.fcubs.ubs.PropWebBipFCJ: BIP_SERVER_2017-11-15T17:28:19,696 DEBUG [AWT-EventQueue-0] com.ofss.installer.fcubs.ubs.PropWebBipFCJ: BIP_SERVER_2017-11-15T17:28:19,696 DEBUG [AWT-EventQueue-0] com.ofss.installer.fcubs.ubs.PropWebBipFCJ: BIP_SERVER_2017-11-15T17:28:19,697 DEBUG [AWT-EventQueue-0] com.ofss.installer.fcubs.ubs.PropWebBipFCJ: BIP_SERVER_2017-11-15T17:28:19,697 DEBUG [AWT-EventQueue-0] com.ofss.installer.fcubs.ubs.PropWebBipFCJ: BIP_SERVER_2017-11-15T17:28:19,697 DEBUG [AWT-EventQueue-0] com.ofss.installer.fcubs.ubs.PropWebBipFCJ: BIP_SERVER_2017-11-15T17:28:19,697 DE |
| ✓ III ✓ View Property File                                                                                                    |
| Exit Log Back Home                                                                                                    |

2. You can view the status of property file creation in the above screen. Once the file is saved, the installer displays the following message:

| Message | e 🛛 🔀                            |
|---------|----------------------------------|
| i       | Property File saved successfully |
|         | ОК                               |

Two property files: fcubs.properties and scheduler.properties are saved.

 If you do not use the 'Save' or 'Save As' buttons, the installer will save the properties file in '<InstallerSources>\config\PropertyFiles' folder. In that case, you will see the message below.

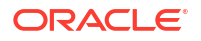

| Messag | e 🔀                                                                         |
|--------|-----------------------------------------------------------------------------|
| i      | Property File will be saved in D:\Installer12.0/config/PropertyFiles Folder |
|        | OK                                                                          |

This completes the properties file creation.